# 在802.1X SSID中解密無線資料包捕獲

| 目錄                                     |
|----------------------------------------|
|                                        |
| <u>必要條件</u>                            |
|                                        |
| <u>採用元件</u>                            |
| <u>背景資訊</u>                            |
| <u>設定</u>                              |
| 步驟 1.開始感興趣終端的放射性跟蹤                     |
| 步驟2.獲取無線資料包捕獲                          |
| 步驟 3.生成和導出裝置的放射性蹤跡                     |
| 步驟 4.從放射性痕跡獲取MSK                       |
| 步驟 5.在Wireshark中增加MSK作為IEEE 802.11解密金鑰 |
| <u>步驟 6.分析解密的802.1X流量</u>              |

## 簡介

本檔案介紹如何使用Catalyst 9800 WLC上提供的疑難排解工具解密802.1X WLAN的無線封包擷取。

## 必要條件

### 需求

思科建議您瞭解以下主題:

- 如何在Catalyst 9800 WLC中配置802.1X WLAN
- 如何在Catalyst 9800 WLC中啟用條件調試的情況下進行放射性跟蹤
- 如何使用嗅探器模式下的存取點或具有無線診斷工具的Macbook進行無線資料包捕獲

### 採用元件

本文中的資訊係根據以下軟體和硬體版本:

- Catalyst 9800-L WLC、Cisco IOS® XE Cupertino 17.9.3
- 採用監聽器模式的Catalyst 9130AXE存取點
- Cisco ISE版本3.3
- Wireshark 4.0.8

本文中的資訊是根據特定實驗室環境內的裝置所建立。文中使用到的所有裝置皆從已清除(預設))的組態來啟動。如果您的網路運作中,請確保您瞭解任何指令可能造成的影響。

## 背景資訊

一旦透過EAP+8021X驗證身份,無線流量就會使用由請求方和驗證方之間的握手生成的Pairwise Transient Key (PTK)加密,後者使用要計算的Pairwise Master Key (PMK)進行加密。此PMK衍生自 主會話金鑰(MSK)。MSK包含在RADIUS Access-Accept消息的屬性值對中(使用RADIUS共用金鑰 加密)。因此,在無線資料包捕獲中,即使四向握手被第三方攔截,也無法透明地看到流量。

通常,生成PMK意味著在有線網路中捕獲資料包、瞭解RADIUS共用金鑰和某些編碼以提取興趣值。相反,透過此方法,可以使用可用於Catalyst 9800 WLC上的故障排除工具之一(放射性蹤跡)獲取MSK,然後將其用於任何已知資料包分析工具(如Wireshark)。

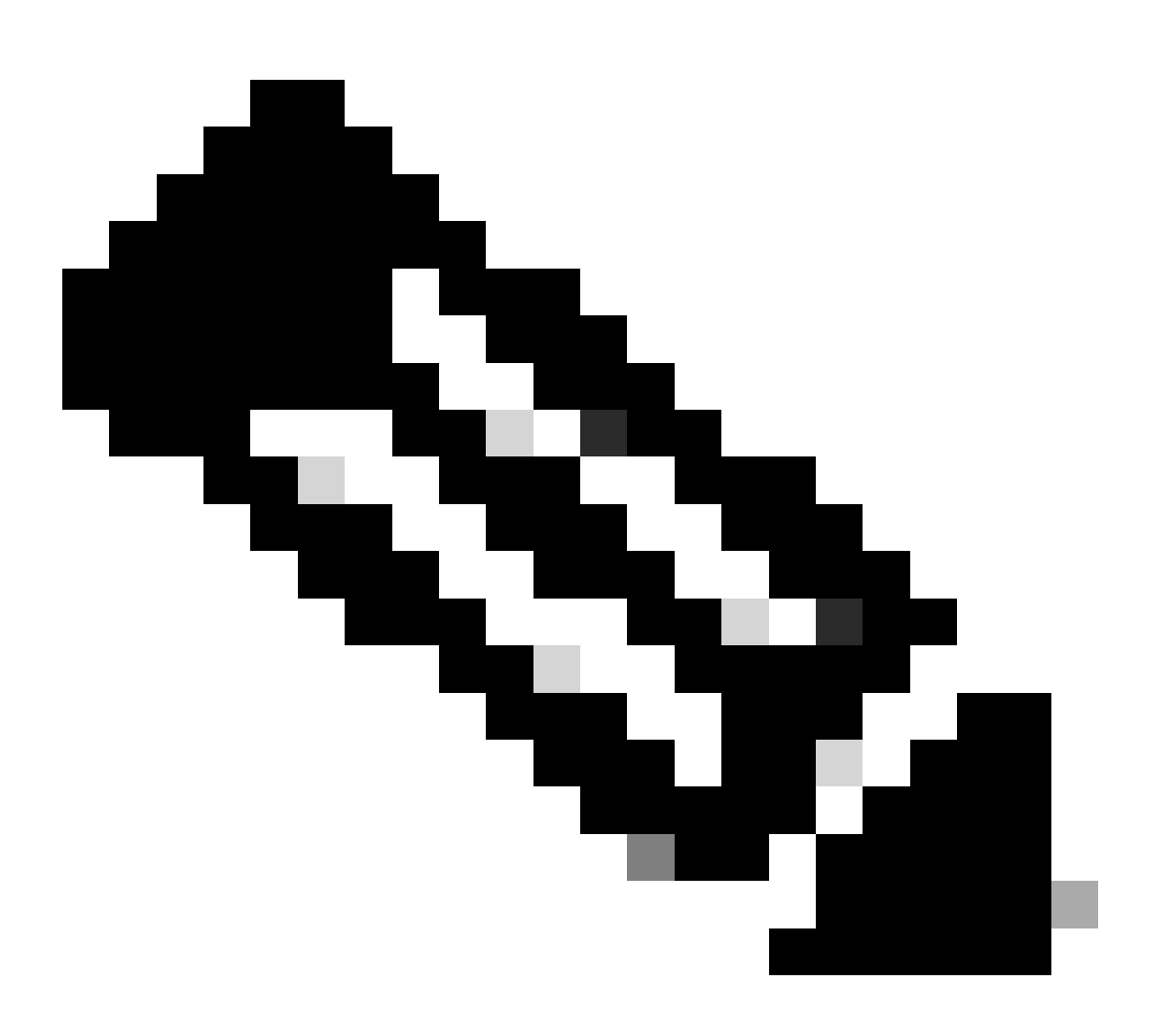

注意:此程式僅適用於WPA2,因為計算成對暫時性金鑰(PTK)所需的資訊會透過4次交涉 在空中交換。相反,在WPA3中,對等體同時身份驗證(SAE)透過所謂的蜻蜓握手來執行。

## 步驟 1.開始感興趣終端的放射性跟蹤

在Catalyst 9800 WLC上,轉到Troubleshooting > Radiative Traces,然後按一下Add按鈕以鍵入要 解密其流量的裝置的MAC地址。

| ÷   | Cisco<br>Cisco 17.9.3 | Catal | lyst 9800-L Wireless Contro     | bller              | Welcome au<br>Last login 10/03/20              | <b>dmin</b><br>22 15:13:03 | *          | 0      | A      | 6      | <b>\$</b> (3    |
|-----|-----------------------|-------|---------------------------------|--------------------|------------------------------------------------|----------------------------|------------|--------|--------|--------|-----------------|
| ٩   |                       |       | Troubleshooting - > Radioactive | Trace              |                                                |                            |            |        |        |        |                 |
|     | Dashboard             |       | Conditional Debug Global State  |                    |                                                | 🔅 Wire                     | eless Debi | ug Ana | lyzer  |        |                 |
|     | Monitoring            |       | + Add × Delete                  | ✓ Start Stop       |                                                |                            | Last Ru    | n Res  | sult   |        |                 |
| Z   | Configuration         |       | MAC/IP Address                  |                    | No items to d                                  |                            |            |        |        |        |                 |
| ঠ্য |                       |       |                                 |                    | NO Items to d                                  |                            | MAC/IF     |        |        |        |                 |
| C   |                       |       |                                 | Add MAC/IP Address |                                                |                            |            |        |        |        | × <sup>19</sup> |
| X   |                       |       |                                 | MAC/IP Address*    | Enter a MAC/IP Address every<br>0093.3794.2730 | newline                    |            |        |        |        | de              |
|     |                       |       |                                 | Cancel             |                                                |                            |            | 🖹 Ap   | ply to | Device | e               |

增加之後,請確保按一下清單頂部的Start按鈕以啟用Conditional Debug。這允許您檢視在資料平面 中交換的資訊(MSK在此)。

| ¢ | Cisco Catalyst 9800-L Wireless Controller |   |           |                   |               |            |  |  | Welco<br>Last login |
|---|-------------------------------------------|---|-----------|-------------------|---------------|------------|--|--|---------------------|
| C | Search Menu Items                         |   | Troublest | nooting - > Radio | active Trac   | e          |  |  |                     |
|   | Dashboard                                 |   | Conditi   | onal Debug Globa  | l State: Star |            |  |  | 🔅 Wireless De       |
|   | ) Monitoring                              | > | + Add     | × Delete          | ✓ Start       | Stop       |  |  |                     |
| Ľ | Configuration                             | > |           | MAC/IP Address    | ۲             | Trace file |  |  |                     |
| Ś | Administration                            | > | <br> 4    | 1 N N             | 0 🔻           |            |  |  | 1 - 1 of 1 items    |
| C | Licensing                                 |   |           |                   |               |            |  |  |                     |
| X | Troubleshooting                           |   |           |                   |               |            |  |  |                     |

在啟用條件調試的情況下增加到放射性跟蹤清單的裝置。

增加到放射性蹤跡清單的MAC地址

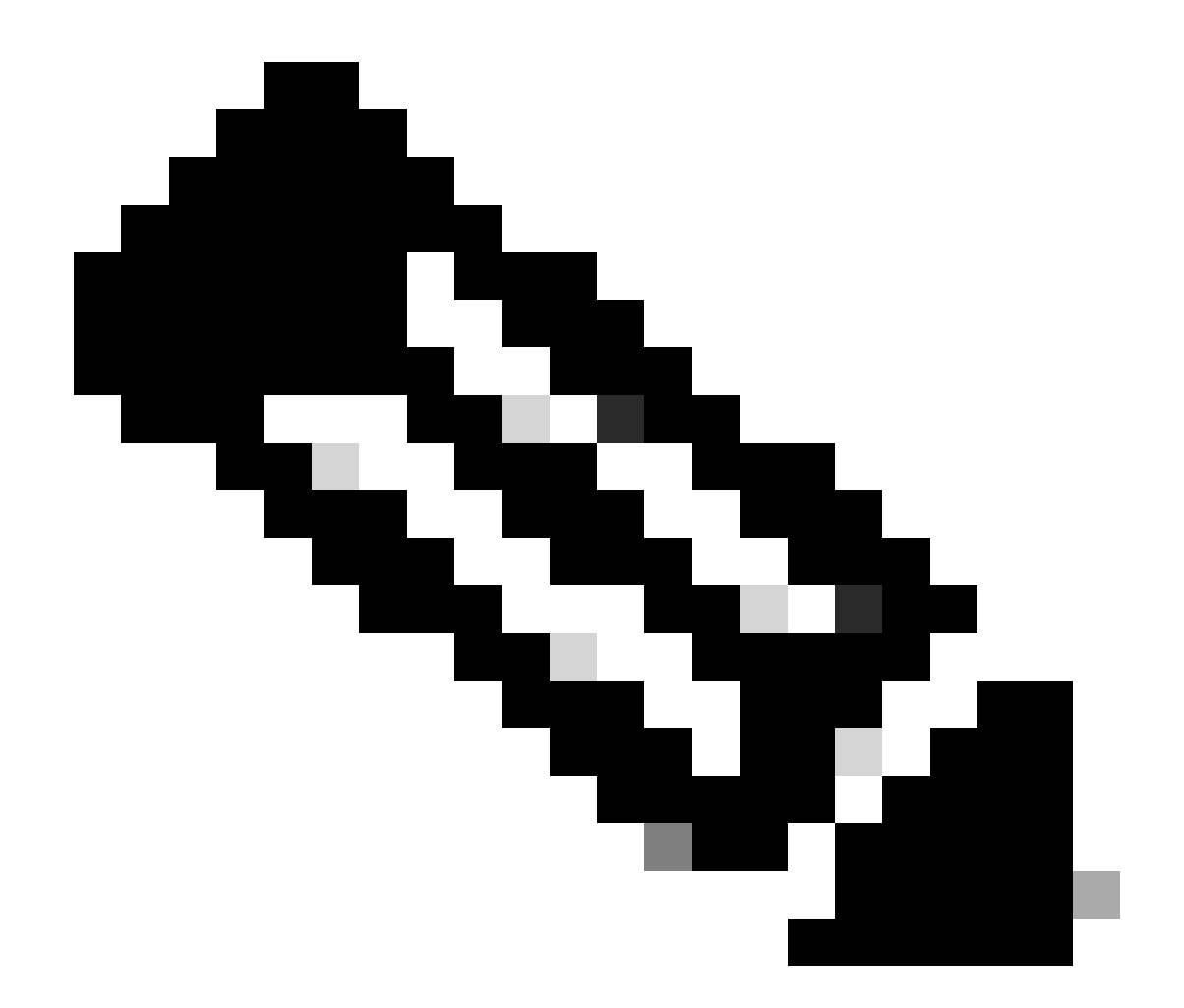

注意:如果未啟用條件調試,則只能看到控制平面中的流量,而不包括MSK。有關此過程 的詳細資訊,請參閱<u>Catalyst 9800 WLC故障排除文檔上的調試和日誌收集的條件調試和放</u> <u>射性跟蹤</u>部分。

步驟 2.獲取無線資料包捕獲

啟動無線資料包捕獲並將您的終端連線到802.1X WLAN。

您可以<u>使用處於嗅探器模式的存取點</u>獲取此無線資料包捕獲,也可以使用<u>Macbook內建的無線診斷</u> 工具獲取此無線資料包捕獲。

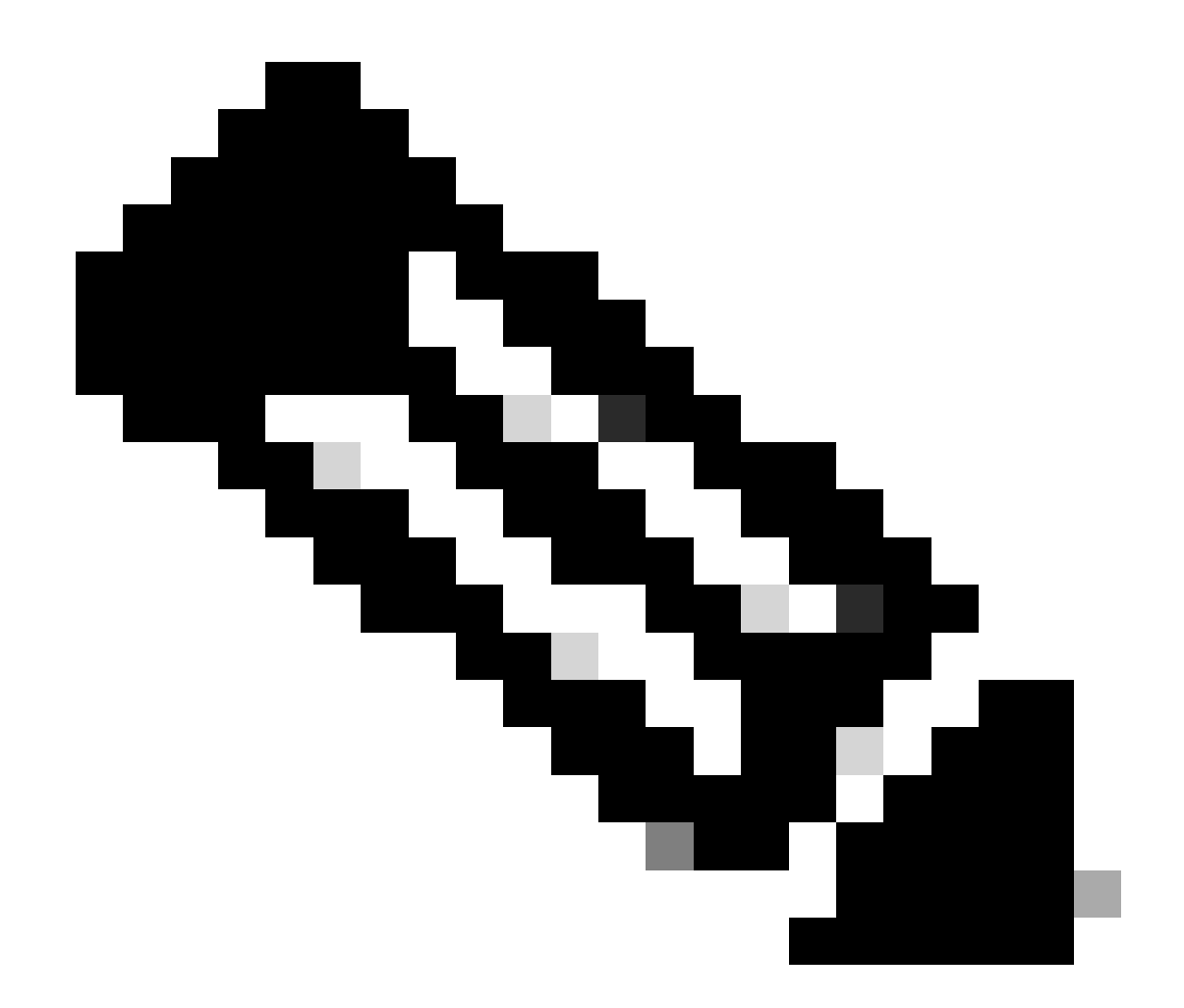

注意:請確保資料包捕獲包含所有802.11幀。最重要的是,在此過程中必須捕獲四向握手。

觀察透過四向握手(資料包475至478)的所有流量如何加密。

| lo. |     | Time            | Time delta from p | Source            | Destination       | Protocol | Length | Signa | il strenç | Signal/nois | i Info                                                                       |
|-----|-----|-----------------|-------------------|-------------------|-------------------|----------|--------|-------|-----------|-------------|------------------------------------------------------------------------------|
|     | 449 | 14:12:10.052518 | 0.001339000       | IntelCor_94:27:30 | Cisco_aa:18:8f    | 802.11   | 248    | -59   | dBm       | 35 dB       | Reassociation Request, SN=22, FN=0, Flags=C, SSID="ota-dot1x"                |
|     | 450 | 14:12:10.056200 | 0.003682000       | Cisco_aa:18:8f    | IntelCor_94:27:30 | 802.11   | 227    | -34   | dBm       | 60 dB       | Reassociation Response, SN=3741, FN=0, Flags=C                               |
|     | 451 | 14:12:10.058303 | 0.002103000       | IntelCor_94:27:30 | Cisco_aa:18:8f    | 802.11   | 93     | -59   | dBm       | 35 dB       | Action, SN=23, FN=0, Flags=C                                                 |
|     | 452 | 14:12:10.059417 | 0.001114000       | Cisco_aa:18:8f    | IntelCor_94:27:30 | EAP      | 109    | -34   | dBm       | 60 dB       | Request, Identity                                                            |
|     | 453 | 14:12:10.108429 | 0.049012000       | IntelCor_94:27:30 | Cisco_aa:18:8f    | EAP      | 146    | -59   | dBm       | 35 dB       | Response, Identity                                                           |
|     | 454 | 14:12:10.116909 | 0.008480000       | Cisco_aa:18:8f    | IntelCor_94:27:30 | EAP      | 110    | -34   | dBm       | 60 dB       | Request, TLS EAP (EAP-TLS)                                                   |
|     | 455 | 14:12:10.119150 | 0.002241000       | IntelCor_94:27:30 | Cisco_aa:18:8f    | EAP      | 146    | -59   | dBm       | 35 dB       | Response, Legacy Nak (Response Only)                                         |
|     | 456 | 14:12:10.122792 | 0.003642000       | Cisco_aa:18:8f    | IntelCor_94:27:30 | EAP      | 110    | -33   | dBm       | 61 dB       | Request, Protected EAP (EAP-PEAP)                                            |
|     | 457 | 14:12:10.124621 | 0.001829000       | IntelCor_94:27:30 | Cisco_aa:18:8f    | TLSv1.2  | 330    | -60   | dBm       | 34 dB       | Encrypted Handshake Message                                                  |
|     | 458 | 14:12:10.166650 | 0.042029000       | Cisco_aa:18:8f    | IntelCor_94:27:30 | EAP      | 1116   | -33   | dBm       | 61 dB       | Request, Protected EAP (EAP-PEAP)                                            |
|     | 459 | 14:12:10.170039 | 0.003389000       | IntelCor_94:27:30 | Cisco_aa:18:8f    | EAP      | 146    | -59   | dBm       | 35 dB       | Response, Protected EAP (EAP-PEAP)                                           |
|     | 460 | 14:12:10.175814 | 0.005775000       | Cisco_aa:18:8f    | IntelCor_94:27:30 | EAP      | 1112   | -34   | dBm       | 60 dB       | Request, Protected EAP (EAP-PEAP)                                            |
|     | 461 | 14:12:10.180069 | 0.004255000       | IntelCor_94:27:30 | Cisco_aa:18:8f    | EAP      | 146    | -59   | dBm       | 35 dB       | Response, Protected EAP (EAP-PEAP)                                           |
|     | 462 | 14:12:10.182929 | 0.002860000       | Cisco_aa:18:8f    | IntelCor_94:27:30 | TLSv1.2  | 268    | -34   | dBm       | 60 dB       | Server Hello, Certificate, Server Key Exchange, Server Hello Done            |
|     | 463 | 14:12:10.236135 | 0.053206000       | IntelCor_94:27:30 | Cisco_aa:18:8f    | TLSv1.2  | 308    | -60   | dBm       | 34 dB       | Encrypted Handshake Message, Change Cipher Spec, Encrypted Handshake Message |
|     | 464 | 14:12:10.244438 | 0.008303000       | Cisco_aa:18:8f    | IntelCor_94:27:30 | TLSv1.2  | 161    | -34   | dBm       | 60 dB       | Change Cipher Spec, Encrypted Handshake Message                              |
|     | 465 | 14:12:10.248078 | 0.003640000       | IntelCor_94:27:30 | Cisco_aa:18:8f    | EAP      | 146    | -60   | dBm       | 34 dB       | Response, Protected EAP (EAP-PEAP)                                           |
|     | 466 | 14:12:10.251302 | 0.003224000       | Cisco_aa:18:8f    | IntelCor_94:27:30 | TLSv1.2  | 144    | -34   | dBm       | 60 dB       | Application Data                                                             |
|     | 467 | 14:12:10.259110 | 0.007808000       | IntelCor_94:27:30 | Cisco_aa:18:8f    | TLSv1.2  | 149    | -60   | dBm       | 34 dB       | Application Data                                                             |
|     | 468 | 14:12:10.263865 | 0.004755000       | Cisco_aa:18:8f    | IntelCor_94:27:30 | TLSv1.2  | 175    | -34   | dBm       | 60 dB       | Application Data                                                             |
|     | 469 | 14:12:10.271714 | 0.007849000       | IntelCor_94:27:30 | Cisco_aa:18:8f    | TLSv1.2  | 203    | -60   | dBm       | 34 dB       | Application Data                                                             |
|     | 470 | 14:12:10.285280 | 0.013566000       | Cisco_aa:18:8f    | IntelCor_94:27:30 | TLSv1.2  | 190    | -33   | dBm       | 61 dB       | Application Data                                                             |
|     | 471 | 14:12:10.287513 | 0.002233000       | IntelCor_94:27:30 | Cisco_aa:18:8f    | TLSv1.2  | 146    | -60   | dBm       | 34 dB       | Application Data                                                             |
|     | 472 | 14:12:10.291081 | 0.003568000       | Cisco_aa:18:8f    | IntelCor_94:27:30 | TLSv1.2  | 143    | -34   | dBm       | 60 dB       | Application Data                                                             |
|     | 473 | 14:12:10.294213 | 0.003132000       | IntelCor_94:27:30 | Cisco_aa:18:8f    | EAP      | 146    | -60   | dBm       | 34 dB       | Response, Protected EAP (EAP-PEAP)                                           |
|     | 474 | 14:12:10.315016 | 0.020803000       | Cisco_aa:18:8f    | IntelCor_94:27:30 | EAP      | 108    | -33   | dBm       | 61 dB       | Success                                                                      |
|     | 475 | 14:12:10.316556 | 0.001540000       | Cisco_aa:18:8f    | IntelCor_94:27:30 | EAPOL    | 221    | -34   | dBm       | 60 dB       | Key (Message 1 of 4)                                                         |
|     | 476 | 14:12:10.321017 | 0.004461000       | IntelCor_94:27:30 | Cisco_aa:18:8f    | EAPOL    | 223    | -60   | dBm       | 34 dB       | Key (Message 2 of 4)                                                         |
|     | 477 | 14:12:10.322061 | 0.001044000       | Cisco_aa:18:8f    | IntelCor_94:27:30 | EAPOL    | 255    | -34   | dBm       | 60 dB       | Key (Message 3 of 4)                                                         |
|     | 478 | 14:12:10.323817 | 0.001756000       | IntelCor_94:27:30 | Cisco_aa:18:8f    | EAPOL    | 199    | -60   | dBm       | 34 dB       | Key (Message 4 of 4)                                                         |
|     | 479 | 14:12:10.324699 | 0.000882000       | IntelCor_94:27:30 | Cisco_aa:18:8f    | 802.11   | 148    | -60   | dBm       | 34 dB       | Action, SN=24, FN=0, Flags=C, Dialog Token=3                                 |
|     | 480 | 14:12:10.325899 | 0.001200000       | Cisco_aa:18:8f    | IntelCor_94:27:30 | 802.11   | 148    | -34   | dBm       | 60 dB       | Action, SN=3746, FN=0, Flags=C, Dialog Token=3                               |
|     | 481 | 14:12:10.334956 | 0.009057000       | IntelCor_94:27:30 | IPv6mcast_02      | 802.11   | 207    | -61   | dBm       | 33 dB       | QoS Data, SN=13, FN=0, Flags=.pTC                                            |
|     | 482 | 14:12:10.348407 | 0.013451000       | IntelCor_94:27:30 | Broadcast         | 802.11   | 197    | -61   | dBm       | 33 dB       | QoS Data, SN=14, FN=0, Flags=.pTC                                            |
|     | 483 | 14:12:10.348903 | 0.000496000       | Cisco_aa:18:8f    | IntelCor_94:27:30 | 802.11   | 99     | -34   | dBm       | 60 dB       | Action, SN=3747, FN=0, Flags=C, Dialog Token=90                              |
|     | 484 | 14:12:10.349222 | 0.000319000       | Cisco_3f:80:f1    | IntelCor_94:27:30 | 802.11   | 197    | -30   | dBm       | 64 dB       | QoS Data, SN=0, FN=0, Flags=.pF.C                                            |
|     | 485 | 14:12:10.349623 | 0.000401000       | IntelCor_94:27:30 | Cisco_aa:18:8f    | 802.11   | 99     | -60   | dBm       | 34 dB       | Action, SN=25, FN=0, Flags=C, Dialog Token=90                                |
|     | 486 | 14:12:10.350046 | 0.000423000       | IntelCor_94:27:30 | Cisco_3f:80:f1    | 802.11   | 220    | -61   | dBm       | 33 dB       | QoS Data, SN=15, FN=0, Flags=.pTC                                            |
|     | 487 | 14:12:10.530286 | 0.180240000       | IntelCor_94:27:30 | Cisco_3f:80:f1    | 802.11   | 206    | -61   | dBm       | 33 dB       | QoS Data, SN=16, FN=0, Flags=.pTC                                            |
|     | 488 | 14:12:10.616297 | 0.086011000       | Cisco_3f:80:f1    | IntelCor_94:27:30 | 802.11   | 222    | -30   | dBm       | 64 dB       | QoS Data, SN=1, FN=0, Flags=.pF.C                                            |
|     | 489 | 14:12:10.623163 | 0.006866000       | IntelCor_94:27:30 | IPv4mcast_16      | 802.11   | 199    | -61   | dBm       | 33 dB       | QoS Data, SN=17, FN=0, Flags=.pTC                                            |
|     | 490 | 14:12:10.623515 | 0.000352000       | IntelCor_94:27:30 | IPv6mcast_16      | 802.11   | 267    | -61   | dBm       | 33 dB       | QoS Data, SN=18, FN=0, Flags=.pTC                                            |
|     | 491 | 14:12:10.623890 | 0.000375000       | IntelCor_94:27:30 | Cisco_3f:80:f1    | 802.11   | 243    | -61   | dBm       | 33 dB       | QoS Data, SN=19, FN=0, Flags=.pTC                                            |
|     | 492 | 14:12:10.625663 | 0.001773000       | Cisco_3f:80:f1    | IntelCor_94:27:30 | 802.11   | 207    | -30   | dBm       | 64 dB       | QoS Data, SN=2, FN=0, Flags=.pF.C                                            |
|     | 493 | 14:12:10.627395 | 0.001732000       | IntelCor_94:27:30 | Cisco_3f:80:f1    | 802.11   | 243    | -61   | dBm       | 33 dB       | QoS Data, SN=20, FN=0, Flags=.pTC                                            |
|     | 494 | 14:12:10.628807 | 0.001412000       | Cisco_3f:80:f1    | IntelCor_94:27:30 | 802.11   | 207    | -30   | dBm       | 64 dB       | QoS Data, SN=3, FN=0, Flags=.pF.C                                            |
|     | 495 | 14:12:10.632290 | 0.003483000       | IntelCor_94:27:30 | Cisco_3f:80:f1    | 802.11   | 243    | -61   | dBm       | 33 dB       | QoS Data, SN=21, FN=0, Flags=.pTC                                            |
|     | 496 | 14:12:10.632626 | 0.000336000       | IntelCor_94:27:30 | Cisco_3f:80:f1    | 802.11   | 211    | -61   | dBm       | 33 dB       | QoS Data, SN=22, FN=0, Flags=.pTC                                            |

加密的無線流量。

步驟 3.生成和導出裝置的放射性蹤跡

在步驟1所在的螢幕中,捕捉到無線流量後,按一下綠色的Generate按鈕。

在「時間間隔」彈出窗口中,選擇符合您需求的時間範圍。無需在此啟用內部日誌。

按一下Apply to Device以生成放射性蹤跡。

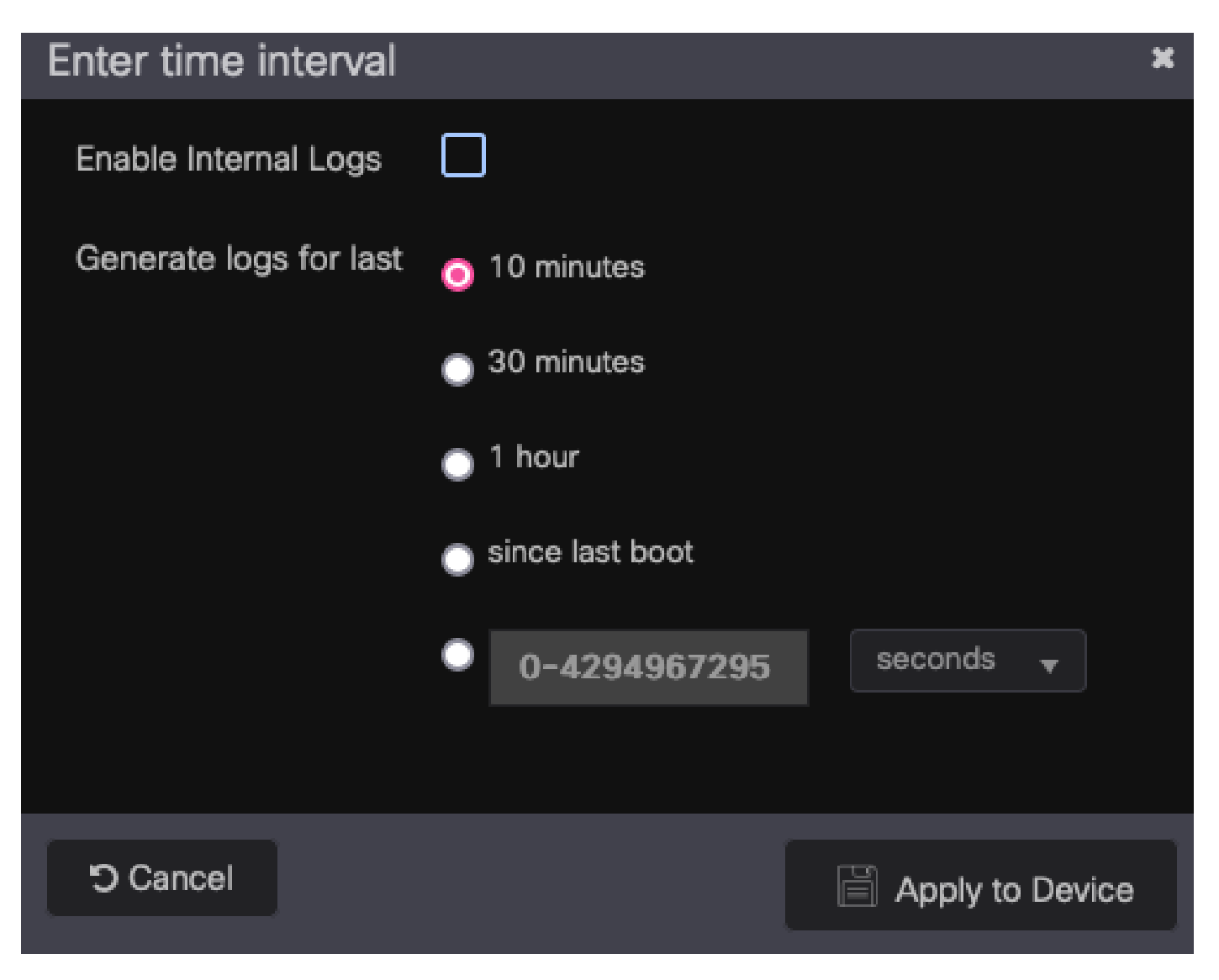

RA跟蹤的時間間隔。

一旦放射性跟蹤就緒,download圖示將顯示在跟蹤檔名旁邊。點選它下載你的放射性痕跡。

| Troubleshooting - > Radioactive Tra   | ce                              |   |                  |
|---------------------------------------|---------------------------------|---|------------------|
| Conditional Debug Global State: State | arted                           |   | A Wireless Deb   |
|                                       | rt Stop                         |   | Wileless Deb     |
|                                       |                                 |   |                  |
| MAC/IP Address T                      | Trace file                      |   |                  |
| 0093.3794.2730                        | debugTrace_0093.3794.2730.tx: 📥 | È | ► Generate       |
|                                       |                                 |   | 1 - 1 of 1 items |

放射性痕跡可供下載。

步驟 4.從放射性痕跡獲取MSK

打開下載的放射性跟蹤檔案,然後在Access-Accept消息後搜尋eap-msk屬性。

#### <#root>

2022/09/23 20:00:08.646494126 {wncd\_x\_R0-0}{1}: [radius] [15612]: (info): RADIUS: Received from id 1812

#### Access-Accept

| , len 289  |                    |                   |                                                                    |
|------------|--------------------|-------------------|--------------------------------------------------------------------|
| 2022/09/23 | 20:00:08.646504952 | {wncd_x_R0-0}{1}: | [radius] [15612]: (info): RADIUS: authenticator 8b 11 2            |
| 2022/09/23 | 20:00:08.646511532 | {wncd_x_R0-0}{1}: | <pre>[radius] [15612]: (info): RADIUS: User-Name [1] 7 "Alic</pre> |
| 2022/09/23 | 20:00:08.646516250 | {wncd_x_R0-0}{1}: | [radius] [15612]: (info): RADIUS: Class [25] 55                    |
| 2022/09/23 | 20:00:08.646566556 | {wncd_x_R0-0}{1}: | <pre>[radius] [15612]: (info): RADIUS: EAP-Message [79] 6</pre>    |
| 2022/09/23 | 20:00:08.646577756 | {wncd_x_R0-0}{1}: | [radius] [15612]: (info): RADIUS: Message-Authenticator            |
| 2022/09/23 | 20:00:08.646601246 | {wncd_x_R0-0}{1}: | [radius] [15612]: (info): RADIUS: EAP-Key-Name [102] 67            |
| 2022/09/23 | 20:00:08.646610188 | {wncd_x_R0-0}{1}: | [radius] [15612]: (info): RADIUS: Vendor, Microsoft [26            |
| 2022/09/23 | 20:00:08.646614262 | {wncd_x_R0-0}{1}: | <pre>[radius] [15612]: (info): RADIUS: MS-MPPE-Send-Key [16]</pre> |
| 2022/09/23 | 20:00:08.646622868 | {wncd_x_R0-0}{1}: | [radius] [15612]: (info): RADIUS: Vendor, Microsoft [26            |
| 2022/09/23 | 20:00:08.646642158 | {wncd_x_R0-0}{1}: | <pre>[radius] [15612]: (info): RADIUS: MS-MPPE-Recv-Key [17]</pre> |
| 2022/09/23 | 20:00:08.646668839 | {wncd_x_R0-0}{1}: | [radius] [15612]: (info): Valid Response Packet, Free t            |
| 2022/09/23 | 20:00:08.646843647 | {wncd_x_R0-0}{1}: | [dot1x] [15612]: (info): [0093.3794.2730:capwap_9000000            |
| 2022/09/23 | 20:00:08.646878921 | {wncd_x_R0-0}{1}: | [dot1x] [15612]: (info): [0093.3794.2730:capwap_9000000            |
| 2022/09/23 | 20:00:08.646884283 | {wncd_x_R0-0}{1}: | [dot1x] [15612]: (info): [0093.3794.2730:capwap_9000000            |
| 2022/09/23 | 20:00:08.646913535 | {wncd_x_R0-0}{1}: | [dot1x] [15612]: (info): [0000.0000.0000:capwap_9000000            |
| 2022/09/23 | 20:00:08.646914875 | {wncd_x_R0-0}{1}: | [dot1x] [15612]: (info): [0000.0000.0000:capwap_9000000            |
| 2022/09/23 | 20:00:08.646996798 | {wncd_x_R0-0}{1}: | [dot1x] [15612]: (info): [0093.3794.2730:capwap_9000000            |
| 2022/09/23 | 20:00:08.646998966 | {wncd_x_R0-0}{1}: | [dot1x] [15612]: (info): [0093.3794.2730:capwap_9000000            |
| 2022/09/23 | 20:00:08.647000954 | {wncd_x_R0-0}{1}: | [dot1x] [15612]: (info): [0000.0000.0000:unknown] Pkt b            |
| 2022/09/23 | 20:00:08.647004108 | {wncd_x_R0-0}{1}: | [dot1x] [15612]: (info): [0093.3794.2730:capwap_9000000            |
| 2022/09/23 | 20:00:08.647008702 | {wncd_x_R0-0}{1}: | [auth-mgr] [15612]: (info): [0093.3794.2730:capwap_9000            |
| 2022/09/23 | 20:00:08.647025898 | {wncd_x_R0-0}{1}: | [auth-mgr] [15612]: (info): [0093.3794.2730:capwap_9000            |
| 2022/09/23 | 20:00:08.647033682 | {wncd_x_R0-0}{1}: | [auth-mgr] [15612]: (info): [0093.3794.2730:capwap_9000            |
| 2022/09/23 | 20:00:08.647101204 | {wncd_x_R0-0}{1}: | [aaa-attr-inf] [15612]: (info): Applying Attribute : us            |
| 2022/09/23 | 20:00:08.647115452 | {wncd_x_R0-0}{1}: | [aaa-attr-inf] [15612]: (info): Applying Attribute : cl            |
| 2022/09/23 | 20:00:08.647116846 | {wncd_x_R0-0}{1}: | [aaa-attr-inf] [15612]: (info): Applying Attribute : EA            |
| 2022/09/23 | 20:00:08.647118074 | {wncd_x_R0-0}{1}: | [aaa-attr-inf] [15612]: (info): Applying Attribute : Me            |
| 2022/09/23 | 20:00:08.647119674 | {wncd_x_R0-0}{1}: | [aaa-attr-inf] [15612]: (info): Applying Attribute : EA            |
| 2022/09/23 | 20:00:08.647128748 | {wncd_x_R0-0}{1}: | [aaa-attr-inf] [15612]: (info): Applying Attribute : MS            |
| 2022/09/23 | 20:00:08.647137606 | {wncd_x_R0-0}{1}: | [aaa-attr-inf] [15612]: (info): Applying Attribute : MS            |
| 2022/09/23 | 20:00:08.647139194 | {wncd_x_R0-0}{1}: | [aaa-attr-inf] [15612]: (info): Applying Attribute : dn            |
| 2022/09/23 | 20:00:08.647140612 | {wncd_x_R0-0}{1}: | [aaa-attr-inf] [15612]: (info): Applying Attribute : fo            |
| 2022/09/23 | 20:00:08.647141990 | {wncd_x_R0-0}{1}: | [aaa-attr-inf] [15612]: (info): Applying Attribute : au            |
| 2022/09/23 | 20:00:08.647158674 | {wncd_x_R0-0}{1}: | [aaa-attr-inf] [15612]: (info): Applying Attribute :               |

#### eap-msk

#### 0

fb c1 c3 f8 2c 13 66 6e 4d dc 26 b8 79 7e 89 83 f0 12 54 73 cb 61 51 da fa af 02 bf 96 87 67 4c c7 22 cl

2022/09/23 20:00:08.647159912 {wncd\_x\_R0-0}{1}: [aaa-attr-inf] [15612]: (info): Applying Attribute : ea 2022/09/23 20:00:08.647161666 {wncd\_x\_R0-0}{1}: [aaa-attr-inf] [15612]: (info): Applying Attribute : me 2022/09/23 20:00:08.647164452 {wncd\_x\_R0-0}{1}: [aaa-attr-inf] [15612]: (info): Applying Attribute : cl 2022/09/23 20:00:08.647166150 {wncd\_x\_R0-0}{1}: [aaa-attr-inf] [15612]: (info): Applying Attribute : in 2022/09/23 20:00:08.647202312 {wncd\_x\_R0-0}{1}: [auth-mgr] [15612]: (info): [0093.3794.2730:capwap\_9000

eap-msk字串之後的值是MSK。複製並儲存它,以便在下一步中使用它。

#### <#root>

```
2022/09/23 20:00:08.647158674 {wncd_x_R0-0}{1}: [aaa-attr-inf] [15612]: (info): Applying Attribute : eap-msk
```

0

fb cl c3 f8 2c 13 66 6e 4d dc 26 b8 79 7e 89 83 f0 12 54 73 cb 61 51 da fa af 02 bf 96 87 67 4c c7 22 cl

步驟 5.在Wireshark中增加MSK作為IEEE 802.11解密金鑰

在Wireshark上,轉到Wireshark > Preferences > Protocols > IEEE 802.11。

選中Enable decryption覈取方塊,然後選擇Decryption keys旁邊的Edit。

按一下底部的「+」按鈕以增加新的解密金鑰,然後選擇msk作為金鑰型別。

貼上步驟4中取得的eap-msk值(不含空格)。

最後,按一下OK關閉「Decryption keys」窗口,然後按一下OK關閉「Preferences」窗口並應用解 密金鑰。

| •••                                                                                                    | Wireshark · Preferences                                                                                                    |           |
|----------------------------------------------------------------------------------------------------|----------------------------------------------------------------------------------------------------|-----------|
| ICP<br>ICQ<br>IEC 60870-5-101<br>IEC 60870-5-103<br>IEC 60870-5-104<br>IEEE 802.15.4<br>IEEE 802.15.4<br>IEEE 802.1AH<br>IEEE 1722<br>IFCP<br>ILP<br>IMAP<br>IMAP<br>IMAP<br>IMF<br>INAP<br>Infiniband SDP<br>Interlink<br>IPDC<br>IPDR/SP<br>IPPR/SP | IEEE 802.11 wireless LAN   Reassemble fragmented 802.11 datagrams  Ignore vendor-specific HT elements  Call subdissector for retransmitted 802.11 frames  Assume packets have FCS Validate the FCS checksum if possible  Ignore the Protection bit  No  Yes - without IV  Fraable WPA Key MIC Length override  WPA Key MIC Length override  WPA Key MIC Length override  Decryption  Decryption keys Edit |           |
| IPMI<br>IPPUSB                                                                                                    | WEP and WPA Decryption Keys                                                                                                    |           |
| IPSICIL<br>IPv4<br>IPv6<br>IPV5<br>IPX<br>ISCSI<br>ISDN<br>ISER<br>ISMACRYP<br>ISNS<br>ISO 10681<br>ISO 15765<br>ISO 8583<br>ISObus VT<br>ISUP                                                                                                    | Key type         Key           msk         fbc1c3f82c13666e4ddc26b8797e8983f0125473cb6151dafaaf02bf9687674cc722cbf0933102a41bb02f0a769bb223810ct                                                                                                    |           |
| Help                                                                                                    | + - Pa A V E                                                                                                    | Cancel OK |
| sco_3f:80:f1 802<br>sco_3f:80:f1 802                                                                                                    | Help Copy from Cancel OK                                                                                                    |           |

解密金鑰已增加到wireshark首選項。

## 步驟 6.分析解密的802.1X流量

觀察無線流量現在是如何顯示的。在熒幕擷取畫面中,您可以看到ARP流量(封包482和484)、

DNS查詢和回應(封包487和488)、ICMP流量(封包491到497),甚至是TCP作業階段三向交涉 的開始(封包507)。

| No. | 11    | Time            | Time delta from p | Source                  | Destination       | Protocol  L | Length   Signal strens | Signal/nois | 1100                                                                                                    |
|-----|-------|-----------------|-------------------|-------------------------|-------------------|-------------|------------------------|-------------|----------------------------------------------------------------------------------------------------|
|     | 449   | 14:12:10.052518 | 0.001339000       | IntelCor_94:27:30       | Cisco_aa:18:8f    | 802.11      | 248 -59 dBm            | 35 dB       | Reassociation Request, SN=22, FN=0, Flags=C, SSID="ota-dot1x"                                                                                                    |
|     | 450   | 14:12:10.056200 | 0.003682000       | Cisco_aa:18:8f          | IntelCor_94:27:30 | 802.11      | 227 -34 dBm            | 60 dB       | Reassociation Response, SN=3741, FN=0, Flags=C                                                                                                    |
|     | 451   | 14:12:10.058303 | 0.002103000       | IntelCor 94:27:30       | Cisco aa:18:8f    | 802.11      | 93 -59 dBm             | 35 dB       | Action, SN=23, FN=0, Flags=C                                                                                                    |
|     | 452   | 14:12:10.059417 | 0.001114000       | Cisco aa:18:8f          | IntelCor 94:27:38 | EAP         | 109 -34 dBm            | 60 dB       | Request. Identity                                                                                                    |
|     | 453   | 14:12:10.108429 | 0.049012000       | IntelCor 94:27:38       | Cisco aa:18:8f    | FAP         | 146 -59 dBm            | 35 dB       | Resonase. Identity                                                                                                    |
|     | 454   | 14:12:18 116080 | 0.000400000       | Circo anile.ef          | IntelCor 94:27:28 | EAD         | 110 -24 dBm            | 60 dB       | Dequest TIC EAD (EAD_TIC)                                                                                                    |
|     | 454   | 14.12.10.110909 | 0.000400000       | Tate1Car 04:27:30       | Cieco ant 10.0f   | EAD         | 146 -50 dBm            | 35 40       |                                                                                                    |
|     | 433   | 14:12:10.119150 | 0.002241000       | Intettor_94:27:30       | C15C0_88118181    | EAP         | 140 -39 dbm            | 35 08       | Response, Legacy war (Response only)                                                                                                    |
|     | 450   | 14:12:10.122/92 | 0.003642000       | Cisco_aa:18:81          | IntelCor_9412/130 | EAP         | 110 -33 dBm            | 61 dB       | Request, Protected EAP (EAP-PEAP)                                                                                                    |
|     | 457   | 14:12:10.124621 | 0.001829000       | IntelCor_94:27:30       | Cisco_aa:18:8f    | TLSV1.2     | 330 -60 dBm            | 34 dB       | Encrypted Handshake Message                                                                                                    |
|     | 458   | 14:12:10.166650 | 0.042029000       | Cisco_aa:18:8f          | IntelCor_94:27:30 | EAP         | 1116 -33 dBm           | 61 dB       | Request, Protected EAP (EAP-PEAP)                                                                                                    |
|     | 459   | 14:12:10.170039 | 0.003389000       | IntelCor_94:27:30       | Cisco_aa:18:8f    | EAP         | 146 -59 dBm            | 35 dB       | Response, Protected EAP (EAP-PEAP)                                                                                                    |
|     | 460   | 14:12:10.175814 | 0.005775000       | Cisco_aa:18:8f          | IntelCor_94:27:30 | EAP         | 1112 -34 dBm           | 60 dB       | Request, Protected EAP (EAP-PEAP)                                                                                                    |
|     | 461   | 14:12:10.180069 | 0.004255000       | IntelCor_94:27:30       | Cisco_aa:18:8f    | EAP         | 146 -59 dBm            | 35 dB       | Response, Protected EAP (EAP-PEAP)                                                                                                    |
|     | 462   | 14:12:10.182929 | 0.002860000       | Cisco_aa:18:8f          | IntelCor_94:27:30 | TLSv1.2     | 268 -34 dBm            | 60 dB       | Server Hello, Certificate, Server Key Exchange, Server Hello Done                                                                                                    |
|     | 463   | 14:12:10.236135 | 0.053206000       | IntelCor_94:27:30       | Cisco_aa:18:8f    | TLSv1.2     | 308 -60 dBm            | 34 dB       | Encrypted Handshake Message, Change Cipher Spec, Encrypted Handshake Message                                                                                                    |
|     | 464 : | 14:12:10.244438 | 0.008303000       | Cisco_aa:18:8f          | IntelCor_94:27:30 | TLSv1.2     | 161 -34 dBm            | 60 dB       | Change Cipher Spec, Encrypted Handshake Message                                                                                                    |
|     | 465   | 14:12:10.248078 | 0.003640000       | IntelCor_94:27:30       | Cisco_aa:18:8f    | EAP         | 146 -60 dBm            | 34 dB       | Response, Protected EAP (EAP-PEAP)                                                                                                    |
|     | 466   | 14:12:10.251302 | 0.003224000       | Cisco_aa:18:8f          | IntelCor_94:27:30 | TLSv1.2     | 144 -34 dBm            | 60 dB       | Application Data                                                                                                    |
|     | 467   | 14:12:10.259110 | 0.007808000       | IntelCor 94:27:30       | Cisco aa:18:8f    | TLSv1.2     | 149 -60 dBm            | 34 dB       | Application Data                                                                                                    |
|     | 468   | 14:12:10.263865 | 0.004755000       | Cisco aa:18:8f          | IntelCor 94:27:38 | TLSv1.2     | 175 -34 dBm            | 60 dB       | Application Data                                                                                                    |
|     | 469   | 14:12:10.271714 | 0.007849000       | IntelCor 94:27:38       | Cisco aa:18:8f    | TI 5v1.2    | 203 -60 dBm            | 34 dB       | Apolication Data                                                                                                    |
|     | 478   | 14:12:18 205208 | 0.012566000       | Cisco anil9.9f          | IntelCor 94:27:38 | TI Su1 2    | 198 -22 dBa            | 61 dB       | Anolication Data                                                                                                    |
|     | 471   | 14-12-10 207513 | 0.013300000       | Tatel Car 04:27:30      | Cisco anile of    | TI Cut 2    | 146 -60 dBm            | 34 dB       | Application bata                                                                                                    |
|     | 471   | 14:12:10.20/515 | 0.002233000       | Intettor_94:27:30       | C15C0_88:10:01    | TLOVI.2     | 140 -00 000            | 34 db       | Application bata                                                                                                    |
|     | 4/2   | 14:12:10.291081 | 0.003568000       | Cisco_aa:18:81          | Inte(Cor_94:27:30 | TLSV1.2     | 143 -34 dBm            | 00 dB       | Application bata                                                                                                    |
|     | 4/3   | 14:12:10.294213 | 0.003132000       | IntelCor_94:27:30       | C15C0_88:18:81    | EAP         | 146 -68 dbm            | 34 08       | Response, Protected EAP (EAP-PEAP)                                                                                                    |
|     | 474   | 14:12:10.315016 | 0.020803000       | Cisco_aa:18:81          | IntelCor_94:27:30 | EAP         | 108 -33 dBm            | 61 dB       | Success                                                                                                    |
|     | 475   | 14:12:10.316556 | 0.001540000       | Cisco_aa:18:8f          | IntelCor_94:27:30 | EAPOL       | 221 -34 dBm            | 60 dB       | Key (Message 1 of 4)                                                                                                    |
|     | 476   | 14:12:10.321017 | 0.004461000       | IntelCor_94:27:30       | Cisco_aa:18:8f    | EAPOL       | 223 -60 dBm            | 34 dB       | Key (Message 2 of 4)                                                                                                    |
|     | 477   | 14:12:10.322061 | 0.001044000       | Cisco_aa:18:8f          | IntelCor_94:27:30 | EAPOL       | 255 -34 dBm            | 60 dB       | Key (Message 3 of 4)                                                                                                    |
|     | 478   | 14:12:10.323817 | 0.001756000       | IntelCor_94:27:30       | Cisco_aa:18:8f    | EAPOL       | 199 -60 dBm            | 34 dB       | Key (Message 4 of 4)                                                                                                    |
|     | 479   | 14:12:10.324699 | 0.000882000       | IntelCor_94:27:30       | Cisco_aa:18:8f    | 802.11      | 148 -60 dBm            | 34 dB       | Action, SN=24, FN=8, Flags=C, Dialog Token=3                                                                                                    |
|     | 488 : | 14:12:10.325899 | 0.001200000       | Cisco_aa:18:8f          | IntelCor_94:27:30 | 882.11      | 148 -34 dBm            | 60 dB       | Action, SN=3746, FN=0, Flags=C, Dialog Token=3                                                                                                    |
|     | 481   | 14:12:10.334956 | 0.009057000       | fe80::badf:865b:f10_    | ff02::2           | ICMPv6      | 207 -61 dBm            | 33 dB       | Router Solicitation from 00:93:37:94:27:30                                                                                                    |
|     | 482 : | 14:12:10.348407 | 0.013451000       | IntelCor_94:27:30       | Broadcast         | ARP         | 197 -61 dBm            | 33 dB       | Who has 172.16.5.1? Tell 172.16.5.66                                                                                                    |
|     | 483   | 14:12:10.348903 | 0.000495000       | Cisco_aa:18:8f          | IntelCor_94:27:30 | 802.11      | 99 -34 dBm             | 60 dB       | Action, SN=3747, FN=0, Flags=C, Dialog Token=90                                                                                                    |
|     | 484   | 14:12:10.349222 | 0.000319000       | Cisco_3f:80:f1          | IntelCor 94:27:38 | ARP         | 197 -30 dBm            | 64 dB       | 172.16.5.1 is at 78:da:6e:3f:80:f1                                                                                                    |
|     | 485   | 14:12:10.349623 | 0.000401000       | IntelCor 94:27:30       | Cisco aa:18:8f    | 802.11      | 99 -60 dBm             | 34 dB       | Action, SN=25, FN=0, Flags=C, Dialog Token=90                                                                                                    |
|     | 486   | 14:12:10.350846 | 0.000423000       | 172.16.5.66             | 172.18.188.43     | DNS         | 220 -61 dBm            | 33 dB       | Standard query 0x3c48 A www.msftconnecttest.com                                                                                                    |
|     | 487   | 14:12:18.530286 | 0.180240000       | 172, 16, 5, 66          | 172.18.108.43     | DNS         | 206 -61 dBm            | 33 dB       | Standard guery 8xad51 A cisco.com                                                                                                    |
| 1   | 488   | 14:12:10.616297 | 8,885811888       | 172.18.188.43           | 172.16.5.66       | DNS         | 222 -30 dBm            | 64 dB       | Standard query researce exad51 A cisco.com A 72.163.4.161                                                                                                    |
|     | 489   | 14:12:18.623163 | 0.005855000       | 172 16 5 66             | 224 8 8 22        | TOMPUS      | 199 -61 dBa            | 33 dB       | Membership Report / Join group 224 & 8,251 for any courses / Join group 230,255,258 for any courses                                                                                                    |
|     | 498   | 14:12:18.623515 | 0.000000000       | fe88: : hadf: 865h: f18 | ff82::16          | TOMPus      | 267 -61 dBa            | 33 dB       | Multicast lictorer Benert Mecsane v2                                                                                                    |
|     | 401   | 14:12:10.023313 | 0.000332000       | 173 16 5 66             | 172 252 62 00     | TONP        | 242 -61 dBa            | 33 48       | Techo (a result in equiption and a second second se |
|     | 491   | 14:12:10.023090 | 0.000373000       | 10 152 216 102          | 172.253.03.99     | TONP        | 243 -01 dbs            | 55 db       | Ecto (pang) request in exceeds, sequels//sites/, (cto (no response round:/                                                                                                    |
|     | 492   | 14:12:10.023003 | 0.001773000       | 10.152.210.193          | 172.10.5.00       | TONP        | 207 -30 dom            | 04 00       | Time-to-tive exceeded (time to tive exceeded in transit)                                                                                                    |
| _   | 493   | 14:12:10.627395 | 0.001/32000       | 1/2.10.5.66             | 172.253.63.99     | TONP        | 243 -01 dbm            | 33 db       | Echo (ping) request id=exeeds, seq=alse/S1/43, tttm9 (no response tound:)                                                                                                    |
|     | 494   | 14:12:10.628807 | 0.001412000       | 10.152.216.129          | 172.16.5.66       | TONP        | 207 -30 dBm            | 64 dB       | Time-to-live exceeded (Time to live exceeded in transit)                                                                                                    |
|     | 495   | 14:12:10.632290 | 0.003483000       | 172.16.5.66             | 172.253.63.99     | ICMP        | 243 -61 dBm            | 33 dB       | Echo (ping) request 1d=0x0001, seq=8139/51999, ttl=10 (no response Tound!)                                                                                                    |
| _   | 496   | 14:12:10.632626 | 0.000336000       | 1/2.16.5.66             | 72.163.4.161      | ICMP        | 211 -61 dBm            | 33 dB       | Ecno (ping) request 10=0X0001, seq=8140/52255, ttl=128 (reply in 501)                                                                                                    |
|     | 497   | 14:12:10.632626 | 0.000000000       | 10.152.192.145          | 172.16.5.66       | ICHP        | 207 -30 dBm            | 64 dB       | Time-to-live exceeded (Time to live exceeded in transit)                                                                                                    |
|     | 498   | 14:12:10.632695 | 0.000069000       | IntelCor_94:27:30       | Cisco_aa:18:8f    | 802.11      | 99 -60 dBm             | 34 dB       | Action, SN=26, FN=0, Flags=C, Dialog Token=6                                                                                                    |
|     | 499 : | 14:12:10.632972 | 0.000277000       | Cisco_aa:18:8f          | IntelCor_94:27:30 | 802.11      | 99 -34 dBm             | 60 dB       | Action, SN=3754, FN=0, Flags=C, Dialog Token=6                                                                                                    |
|     | 500   | 14:12:10.634467 | 0.001495000       | 172.16.5.66             | 172.253.63.99     | ICMP        | 243 -61 dBm            | 33 dB       | Echo (ping) request id=0x0001, seq=8141/52511, ttl=11 (no response found!)                                                                                                    |
|     | 501   | 14:12:10.666791 | 0.032324000       | 72.163.4.161            | 172.16.5.66       | ICMP        | 211 -30 dBm            | 64 dB       | Echo (ping) reply id=0x0001, seq=8140/52255, ttl=236 (request in 496)                                                                                                    |
| _   | 502   | 14:12:10.668564 | 0.001773000       | 10.152.216.189          | 172.16.5.66       | ICMP        | 207 -30 dBm            | 64 dB       | Time-to-live exceeded (Time to live exceeded in transit)                                                                                                    |
|     | 503   | 14:12:10.669017 | 0.000453000       | 10.152.216.189          | 172.16.5.66       | ICMP        | 207 -30 dBm            | 64 dB       | Time-to-live exceeded (Time to live exceeded in transit)                                                                                                    |
|     | 584   | 14:12:10.718518 | 0.049501000       | 172.16.5.66             | 239.255.255.250   | SSDP        | 354 -61 dBm            | 33 dB       | M-SEARCH * HTTP/1.1                                                                                                    |
|     | 505   | 14:12:10.747832 | 0.029314000       | 172.18.108.43           | 172.16.5.66       | DNS         | 364 -30 dBm            | 64 dB       | Standard query response 0x3c48 A www.msftconnecttest.com CNAME ncsi-geo.trafficmanager.net CNAME www.msf                                                                                                    |
|     | 506   | 14:12:10.748179 | 0.000347080       | 172.18.108.43           | 172.16.5.66       | DNS         | 364 -30 dBm            | 64 dB       | Standard guery response 0x3c48 A www.msftconnecttest.com ONAME ncsi-geo.trafficmanager.net ONAME www.msf                                                                                                    |
|     |       |                 |                   | 133 16 5 55             |                   | <b>2.40</b> | 242 64 40-             | 22 42       | const. as feasily and a second second and and a second and                                                                                                    |

解密的無線流量。

### 關於此翻譯

思科已使用電腦和人工技術翻譯本文件,讓全世界的使用者能夠以自己的語言理解支援內容。請注 意,即使是最佳機器翻譯,也不如專業譯者翻譯的內容準確。Cisco Systems, Inc. 對這些翻譯的準 確度概不負責,並建議一律查看原始英文文件(提供連結)。